# 实训一 实训平台

# 一、实训目的

- 1、了解实训平台;
- 2、掌握微信开发者工具的应用;
- 3、掌握微信小程序云开发的应用;
- 4、掌握项目管理平台的应用。

#### 二、实训学时

4 学时

## 三、实训类型

综合型

# 四、实训需求

#### 1、硬件

每组配备计算机 6 台,不低于双核 CPU、8G 内存、500GB 硬盘,开启硬件虚拟化支持。

# 2、软件

操作系统: Windows 10;

应用软件: Git, TortoiseGit, 微信开发者工具。

#### 3、网络

计算机使用固定 IP 地址接入局域网,并支持对互联网的访问。

#### 4、素材

无。

### 五、实训任务

- 1、完成微信开发者工具的安装配置;
- 2、完成微信小程序云开发环境配置;
- 3、完成 Git 和 TortoiseGit 工具的安装配置;
- 4、完成项目管理平台的配置,完成项目建设。

# 六、实训考核

无

#### 七、实训内容及步骤

集中实训需使用3个软件或平台,分别是:

● 开发工具:微信开发者工具

- 开发环境:微信小程序云开发
- 项目管理:码云,使用 Git 和 TortoiseGit

#### 1、安装微信开发者工具

(1) 安装准备

获取微信开发者工具可通过本课程网站(http://wzsx.xg.hactcm.edu.cn)下载,也可通过 微信官网(https://developers.weixin.qq.com/miniprogram/dev/devtools/download.html)下载。

(2) 开始安装

右击安装程序,点击【打开】开始安装,如图 1-1 所示。

| >>> 微信开发者工具 1.05.2107090 安装 - □ ×                                                                                                 | >> 微信开发者工具 1.05.2107090 安装 - ○ ×                                                                                                    |
|----------------------------------------------------------------------------------------------------|----------------------------------------------------------------------------------------------------|
| 欢迎使用"微信开发者工具<br>1.05.2107090"安装向导                                                                                                 | <b>许可证协议</b><br>在安装 徽信开发者工具 1.05.2107090 之前,请检阅授权条款。                                                                                                    |
| 这个向导背指引你完成"傑信开发者工具 1.05.2107090<br>的安全基础。<br>开始在学家之前,建议先关闭其他所有应用程序。这将<br>"分子""学家是管",里於推定的系统文件,而不需要重新<br>启动你的计算机。<br>单击【下一步(M)】继续。 | 按 [Paba] 周读"授权协议"的其余部分。<br>激信公众平台开发着服务协议<br>实证你使用微信公众平台开发着服务:<br>为使用该项路务。你应当词读并遵守《简信公众平台开发着服务协议》(以下询<br>称"本协议"),以又《 德斯服务协议》)、《脑讯简值软件许可及服务协议》。<br>《微信公众平台服务协议》》。本协议被视为《脑讯服务协议》及《鬣讯微信软件<br>许可及服务协议》的外无协议,是其不可分割的组币部分,与其特征就全量好。<br>本协议之上就内容存在学校的、以本协议方理。<br>"在地议中生产中容的、以本地议方理。"于如家Adductation,mogeration。) / 》<br>如愿意物变论中的是意义,单在"技术要定"(过道续变成。如果你说定 [取清(c)],安 |
| <u>下─步⑪ &gt; <sup>取</sup>浦(c)<br/>图 1-1 开始安装</u>                                                                                  | ▲ I H H H H H H H H H H H H H H H H H H                                                                                                    |

(3) 接受许可证协议

点击【下一步】,接受许可证协议,如图 1-2 所示。

(4) 选择安装位置

点击【我接受】,选择安装位置,如图 1-3 所示。

| ◎ 微信开发者工具 1.05.2107090 安装 - X                                                                | >> 微信开发者工具 1.05.2107090 安装 - □ × |
|----------------------------------------------------------------------------------------------|----------------------------------|
| <b>法定安装位置</b><br>选定 微信开发者工具 1.05.2107090 要安装的文件夹。                                            | 安装完成                             |
| Setup 投安装 徽信开关者工具 1.05.2107090 在下列文件类。要安装到不同文件类,<br>单击 [湖览(B)] 并选择其他的文件夹。 单击 [安装(I)] 开始安装进程。 | 感謝你使用 微信开发者工具1.05.2107090        |
| 目标文件夹<br><u>E:\frogram Files (s68)\Tensent\微信veb开发者工具</u><br>所儒空间: 585.5 MB<br>可用空间: 29.4 GB | ✓运行微信开发者工具 1.05.2107090(a)]      |
| 〈上—步(?) 安装(I) 取消(C)                                                                          | <上一步(t) 完成(t) 取消(c)              |
| 图 <b>1-3</b> 开始安装                                                                            | 图 1-4 完成安装                       |

(5) 完成安装

点击【安装】,开始进行安装,等待一段时间之后安装完成,如图 1-4 所示。

# 2、配置微信小程序云开发环境

(1) 开发准备

访问网址: https://mp.weixin.qq.com/wxopen/waregister?action=step1,在页面上完成微信

小程序的账号注册,如已注册小程序,可跳过此步骤。

(2) 打开微信开发者工具

找到"微信开发者工具"图标,双击运行。

(3) 创建小程序

填写"项目名称",选择"目录",填写"AppID"(前期注册的微信小程序 AppID),"开 发模式"选择"小程序","后端服务"选择"小程序.云开发",如图 1-5 所示,点击【新建】, 完成项目创建,即可得到一个展示云开发基础能力的示例小程序,如图 1-6 所示。

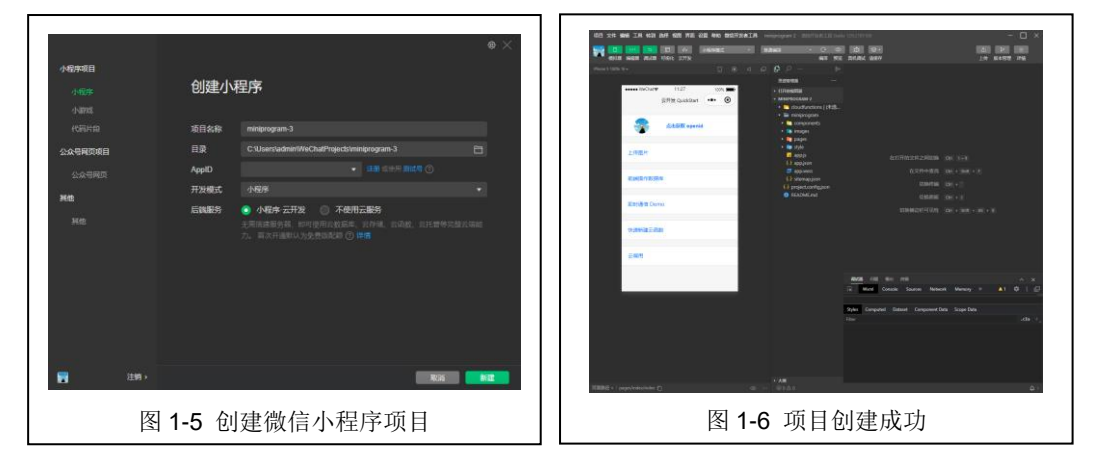

(4) 开通云开发, 创建环境

在使用云开发能力之前,需要先开通云开发。

在开发者工具的工具栏左侧,点击【云开发】按钮即可打开"云控制台",根据提示开 通云开发,并且创建一个新的云开发环境,如图 1-7 所示。

| 云开发控制台        | itv1.4.10 (≝a | 环境 cloud1- | 7gpo285i4b9            | eőaőb)   |             |       |                      |                      |           | -            |         |
|---------------|---------------|------------|------------------------|----------|-------------|-------|----------------------|----------------------|-----------|--------------|---------|
| 山<br>运航分析     | 日政派年          | □<br>存儲    | E<br>Zima              | ©<br>素托管 | 8 -<br>28   |       |                      |                      | ©<br>1911 | 10<br>SA1612 | ⑦<br>解助 |
| 武器使用<br>用白油 印 |               |            |                        |          |             |       |                      |                      |           |              | ) ANAK  |
| 血控图表<br>血控图表  |               |            |                        |          |             |       |                      |                      |           |              |         |
|               |               |            | <b>使用</b><br>E命用期: 202 |          |             |       |                      |                      |           |              |         |
|               |               |            | 数据库容                   | <b>a</b> | 本日数据8       | 國清求数  | 存储容量                 | 本月 CDN 流量            | 本月云的      | 政治遵使用量       |         |
|               |               |            | <b>O</b> MB/2          |          | <b>1</b> #/ |       | O <sub>MB/S GB</sub> | <b>O</b> Byte / 1 GB | 0.        |              |         |
|               |               |            |                        |          |             |       |                      |                      |           |              |         |
|               |               | 存储         | 暈                      |          |             | 0 M   |                      |                      |           |              |         |
|               |               |            |                        |          |             |       |                      |                      |           |              |         |
|               |               | 数据库存       | 儲分布                    |          |             |       |                      |                      |           |              |         |
|               |               |            |                        |          |             |       |                      |                      |           |              |         |
|               |               |            |                        |          |             |       |                      |                      |           |              |         |
|               |               |            |                        |          |             |       |                      |                      |           |              |         |
|               |               |            |                        |          |             |       |                      |                      |           |              | _       |
|               |               |            |                        |          | 冬           | 1-7 🗄 | 云控制台                 |                      |           |              |         |

(5) 开始开发

开通环境时使用默认配置,默认配置为免费版,其具体配额,如图 1-8 所示。环境开通 之后,即可在模拟器上进行云开发。

详见链接: https://developers.weixin.qq.com/miniprogram/dev/wxcloud/billing/quota.html

| 分类  | 参数                       | 免费版    | 特惠基础版 1 | 基础版 2  | 专业版 1   | 专业版 2   | 专业版 3   | 旗觀版 1   |
|-----|--------------------------|--------|---------|--------|---------|---------|---------|---------|
| 存储  | 容量                       | 5GB    | 8GB     | 10GB   | 50GB    | 100GB   | 300GB   | 500GB   |
|     | 下載操作次数                   | 2000/月 | 10万/月   | 200万/月 | 750万/月  | 1500万/月 | 2500万/月 | 3750万/月 |
|     | 上传操作次数                   | 1000/月 | 5万/月    | 100万/月 | 300万/月  | 600万/月  | 1000万/月 | 1500万/月 |
|     | CDN回源流量 <sup>note</sup>  | 1GB/月  | 2GB/月   | 10GB/月 | 50GB/月  | 150GB/月 | 300GB/月 | 500GB/月 |
| CDN | CDN流量 <sup>note</sup>    | 1GB/月  | 2GB/月   | 25GB/月 | 50GB/月  | 150GB/月 | 300GB/月 | 500GB/月 |
| 云函数 | 资源使用量GBs <sup>note</sup> | 1000/月 | 1万/月    | 20万/月  | 40万/月   | 150万/月  | 300万/月  | 400万/月  |
|     | 外网出流量                    | 1GB/月  | 1GB/月   | 3GB/月  | 5GB/月   | 10GB/月  | 20GB/月  | 25GB/月  |
|     | 云函数数量                    | 10个    | 50个     | 80个    | 100个    | 100个    | 100个    | 150个    |
| 数据库 | 容量                       | 2GB    | 2GB     | 3GB    | 5GB     | 10GB    | 20GB    | 10GB    |
|     | 同时连接数 <sup>note</sup>    | 5      | 20      | 50     | 100     | 200     | 300     | 400     |
|     | 读操作数                     | 500/天  | 5万/天    | 25万/天  | 50万/天   | 150万/天  | 300万/天  | 500万/天  |
|     | 写操作数                     | 300/天  | 3万/天    | 15万/天  | 30万/天   | 100万/天  | 200万/天  | 300万/天  |
|     | 集合限制                     | 15个    | 50个     | 150个   | 200个    | 300个    | 400个    | 400个    |
| 总价  |                          | 免费     | 6.9元/月  | 30 元/月 | 104 元/月 | 390 元/月 | 690 元/月 | 860 元/月 |

# 3、安装配置 Git 和 TortoizeGit

#### (1) 安装准备

获取 Git 和 TortoizeGit 可通过本课程网站(http://wzsx.xg.hactcm.edu.cn)下载,也可通 过 Git 官网(https://git-scm.com)下载 Git 安装程序,通过 TortoizeGit 官网(https://tortoiseg it.org/)下载 Git 客户端安装程序。

(2) 安装 Git

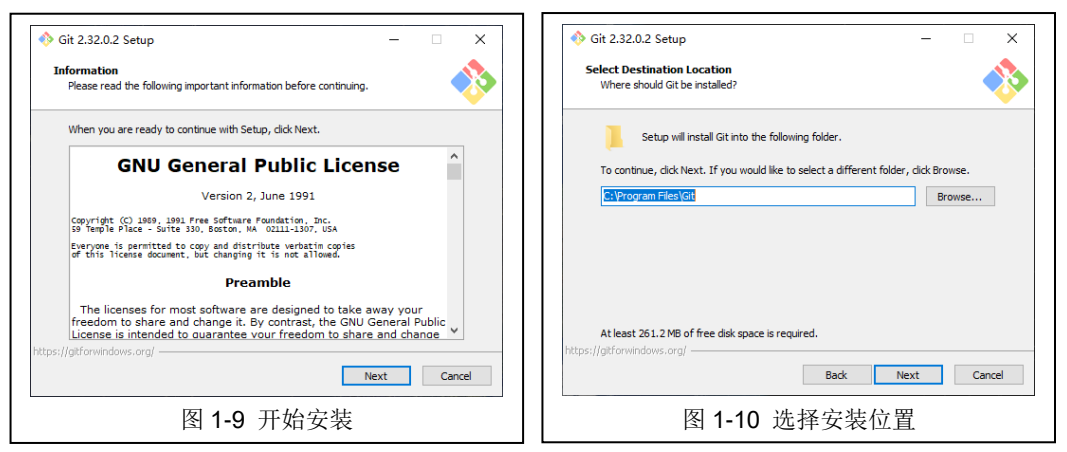

右击安装安装程序,点击【打开】开始安装,如图 1-9 所示。

- (3)选择安装位置
- 点击【Next>】,选择安装位置,如图 1-10 所示。

(4) 选择组件

点击【Next >】,选择安装组件。选择"Git Bash here"使用命令行模式,选择"Git GUI Here"使用图形界面,如图 1-11 所示。

| 🚸 Git 2.32.0.2 Setup - 🗆 🗙                                                                                                    | ♦ Git 2.32.0.2 Setup - □ X                                                                          |
|----------------------------------------------------------------------------------------------------|----------------------------------------------------------------------------------------------------|
| Select Components<br>Which components should be installed?                                                                                                    | Select Start Menu Folder<br>Where should Setup place the program's shortcuts?                       |
| Select the components you want to install; clear the components you do not want to<br>install. Click Next when you are ready to continue.                                                                                                    | Setup will create the program's shortcuts in the following Start Menu folder.                       |
| Additional icons     Additional icons     Windows Explorer integration     ✓ Grt Bash Here     Grt ES Clut Here     Grt ES Clut Here     Grt ES Clut Here     Grt ES clut Here     Grt ES clut H | To continue, dick Next. If you would like to select a different folder, dick Browse   Browse        |
| Current selection requires at least 26.1.1 MB of disk space.<br>https://git/orwindows.org/                                                                                                    | □Don't create a Start Menu folder<br>https://gitforwindows.org/ - Back Next Cancel<br>因 1_12 开始支苗日录 |

(5) 设置开始菜单目录

点击【Next>】,设置开始菜单目录,如图 1-12 所示。

(6) 选择默认文本编辑器

点击【Next>】,选择默认文本编辑器,如图 1-13 所示。

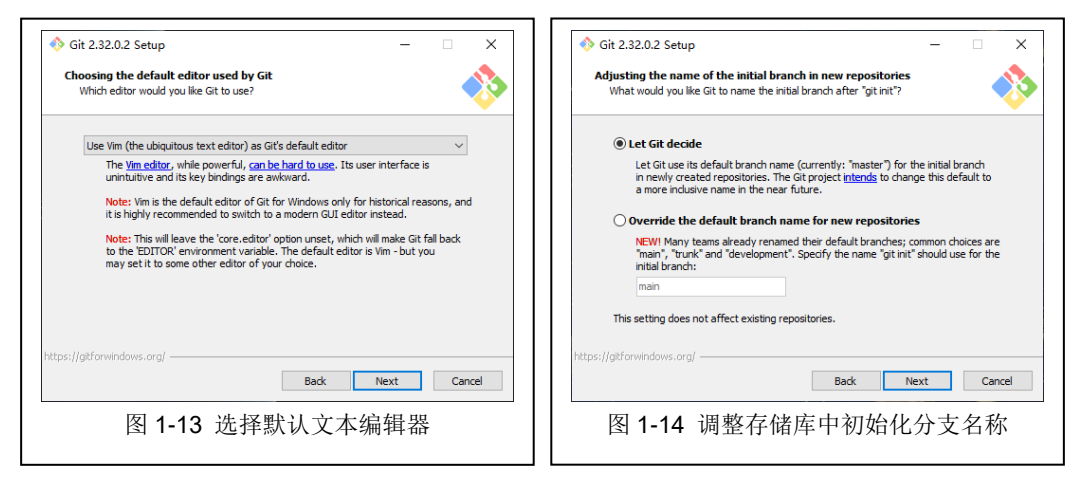

(7) 调整存储库中初始化分支名称

点击【Next >】,调整存储库中初始化分支名称,如图 1-14 所示,选择"Let Git decide"。 (8)选择命令行环境

点击【Next>】,选择命令行环境,如图 1-15 所示,选择在 Windows 命令行中使用 Git。

| ♦ Git 2.32.0.2 Setup - □ ×                                                                                                    | ♦ Git 2.32.0.2 Setup -                                                                                                    |
|----------------------------------------------------------------------------------------------------|----------------------------------------------------------------------------------------------------|
| Adjusting your PATH environment<br>How would you like to use Git from the command line?                                                                                                    | Choosing the SSH executable<br>Which Secure Shell client program would you like Git to use?                                                                                                    |
| ○ Use Git from Git Bash only                                                                                                    | Use OpenS5H                                                                                                    |
| This is the most cautious choice as your PATH will not be modified at all. You will<br>only be able to use the Git command line tools from Git Bash.                                                                                                    | This uses ssh.exe that comes with Git. The GIT_SSH and SVN_SSH<br>environment variables will not be modified.                                                                                                    |
| (a) Git from the command line and also from 3rd-party software                                                                                                    | 🔿 Use (Tortoise)Plink                                                                                                    |
| (Recommended) This option adds only some minimal Git wrappers to your<br>PATH to avoid duttering your environment with optional Unix tools.<br>You will be able to use Git from Git Bash, the Command Prompt and the Windows<br>PowerShell as well as any third-party software looking for Git in PATH. | PuTTY sessions were found in your Registry. You may specify the path<br>to an existing copy of (Tortoise)Plink.exe from the Tortoise(ifSVN)(X'S<br>or PUTT rapidications. Sist, viraint' will be set in the GTI configuration.<br>The GTI_SSH and SVN_SSH environment variables will be adjusted to point<br>to the following executable:                                                                                                    |
| $\bigcirc$ Use Git and optional Unix tools from the Command Prompt                                                                                                    | Cultureram Eilen/TerteineCUM/Min/TerteineDlink.eve                                                                                                    |
| Both Git and the optional Unix tools will be added to your PATH.<br>Warning: This will override Windows tools like "find" and "sort". Only<br>use this option if you understand the implications.                                                                                                    | C. Program Hieles for Gales and printing Gales and the company of the company of the compan |
| Back Next Cancel                                                                                                    | nttps://gitrorwindows.org/ Back Next Cancel                                                                                                    |
| 图 1-15 选择命令行环境                                                                                                    | 图 1-16 选择 HTTPS 传输                                                                                                    |

(9) 选择 HTTPS 传输

点击【Next >】,选择 HTTPS 传输,如图 1-16 所示,选择 SSL 协议。

点击【Next >】,选择"Use the OpenSSL library",如图 1-17 所示。

(10) 配置行结尾转换

点击【Next>】, 配置行结尾转换, 如图 1-18 所示, 选择检出时使用 Windows 格式, 提 交时使用 UNIX 格式。

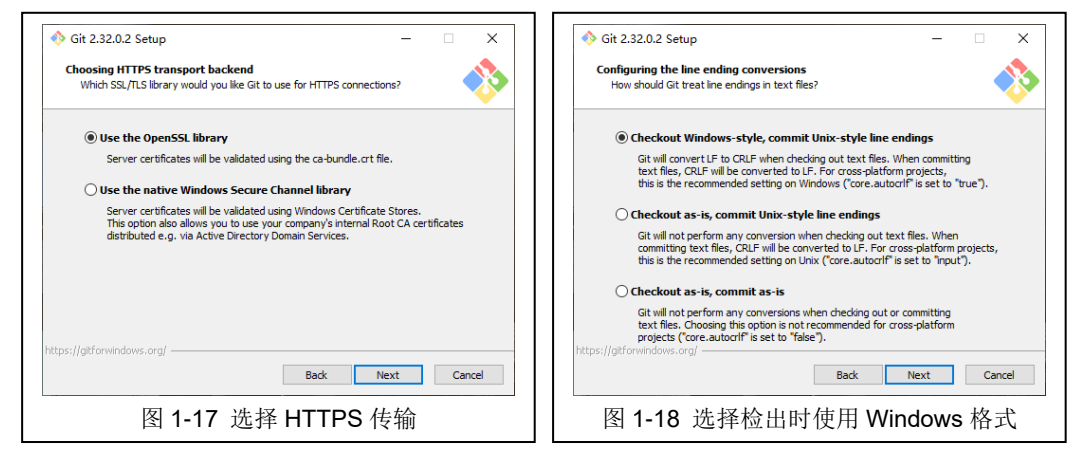

#### (11)选择终端模拟器

点击【Next>】,选择终端模拟器,如图 1-19 所示,选择使用 MinTTY 终端模拟器。

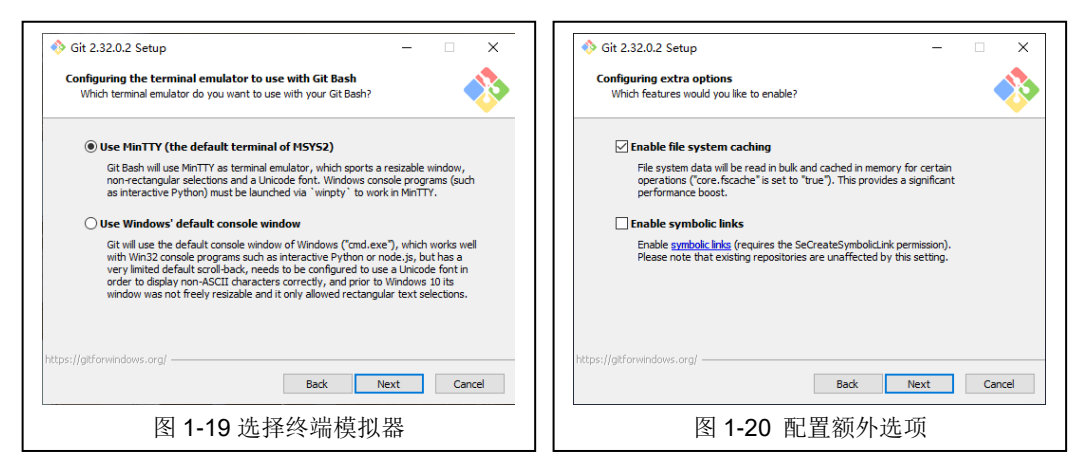

(12) 选择"git pull"默认行为及选择凭证助手

点击【Next >】,选择"Default(fast-forward or merge)",保持默认选项,继续点击【Next >】, 选择"Git Credential Manager Core"。

(13) 配置额外选项

点击【Next >】, 配置额外选项, 如图 1-20 所示, 选择开启文件系统缓存, 开启 Git 凭据管理器。

(14) 配置实验室选项

点击【Next >】,这里不选择任何实验室选项,如图 1-21 所示,最后根据向导,点击【install】 完成安装,如图 1-22 所示。

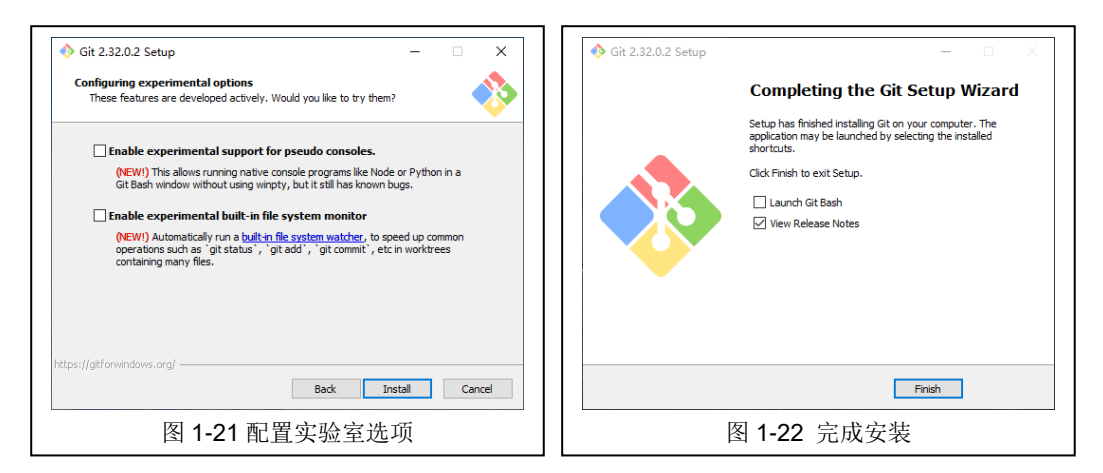

#### (15) Git 初始化配置

初次使用 Git 时需先配置 Git 工作环境,主要包含两项配置。一是用户名,二是邮箱地址。在桌面任意处右击,选择 "Git Bash Here",进入 Git Bash 命令框,输入以下命令进行 配置。如图 1-23 所示。

\$ git config --global user.name "your name" // your name: 用户名 \$ git config --global user.email "your email" // your email: 邮箱

(16) 获取 SSH 公钥和私钥

在 Git Bash 命令框中输入以下命令获取 SSH 公钥和私钥,点击三次【enter】键,如图 1-24 所示。

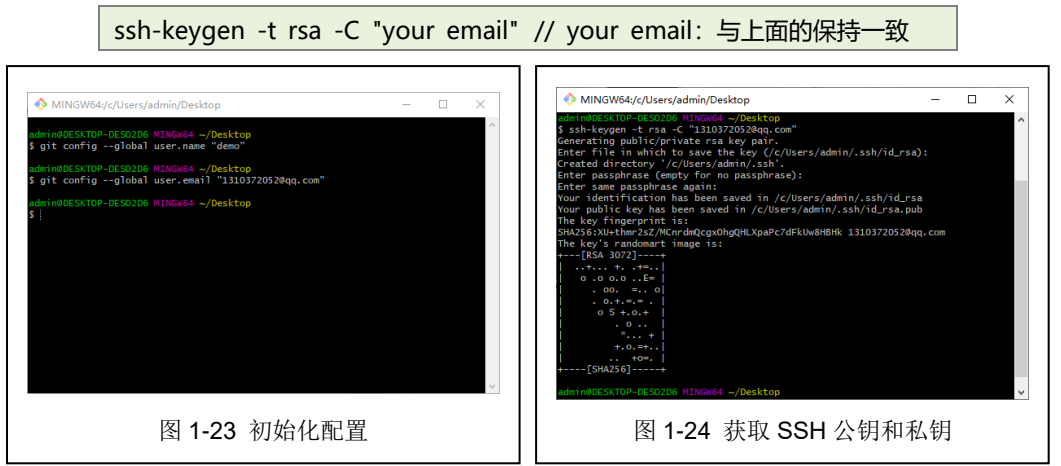

私钥存放在 C:\Users\用户名\.ssh\id\_rsa 文件中,公钥存放在 C:\Users\用户名 \.ssh\id\_rsa.pub 文件中。

(17) 安装 TortoiseGit

双击 TortoiseGit 安装程序,根据向导提示,开始安装,如图 1-25 所示,点击【Next >】 阅读协议,如图 1-26 所示。

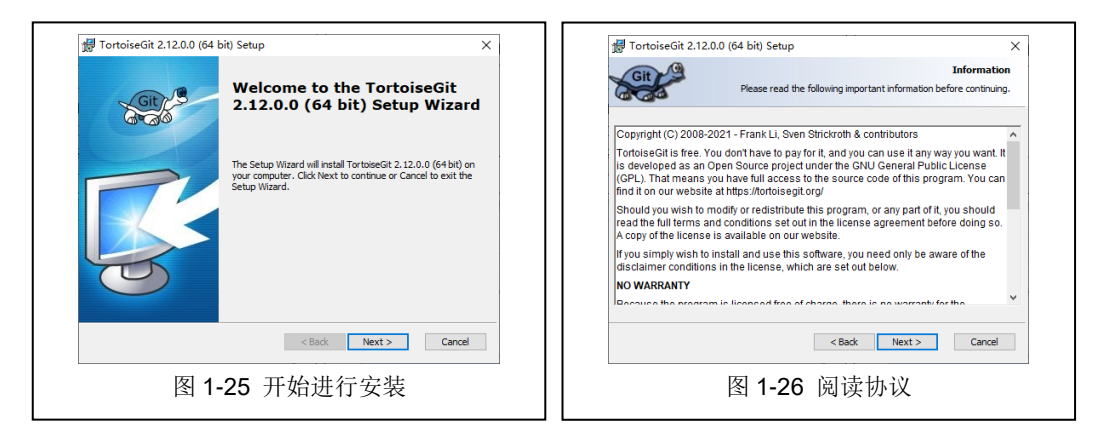

#### (18) 选择 SSH 客户端

点击【Next >】, 选择基于 PuTTY 的客户端, 如图 1-27 所示。选择安装组件及安装位置, 安装组件保持默认即可, 如图 1-28 所示。

| TortoiseGit 2.12.0.0 (64 bit) Setup                                                          | ×                                             | 🛱 TortoiseGit 2.12.0.0 (64 bit) Se    | etup                                                                                                    |                         |
|----------------------------------------------------------------------------------------------|-----------------------------------------------|---------------------------------------|----------------------------------------------------------------------------------------------------|-------------------------|
| Choo                                                                                         | Choose 55H Client<br>ose a kind of SSH Client | Git                                   | Cust<br>Pick an install location and which features                                                                                                    | om Setup<br>s you want. |
| TortoiseGIPlink, based on PUTTY; optimized for TortoiseGIt and integ<br>better with Windows. | rates                                         | Click on the icons in the tree below  | w to change the way features will be installed.<br>Feature Description<br>The TortoiseGit package and<br>dependencies.                                                    |                         |
| OppenSSH, Git default SSH Client                                                             |                                               | Crash Reg<br>Register<br>V English (U | orter<br>iff/patch files<br>B) dictionary<br>S) dictionary<br>This feature Size<br>This feature requires 45MB o<br>hard drive. It has 6 of 6<br>e h/features celected The | n your                  |
| This setting can be changed in TortoiseGit settings on the "Network" page                    | e later on.                                   | <     Location: C:\Program Files\To   | subfeatures require 9747KB. rtoiseGit\                                                                                                    | Browse                  |
| < Back Next :                                                                                | > Cancel                                      | Reset Disk Us                         | age < Back Next >                                                                                                    | Cancel                  |
| 图 1-27 选择 SSH 客用                                                                             | 白端                                            | 图 1-28 选择                             | 安装组件及安装位                                                                                                    | 了置                      |

(19) 完成安装

点击【Next>】等待安装完成即可,如图 1-29 所示。

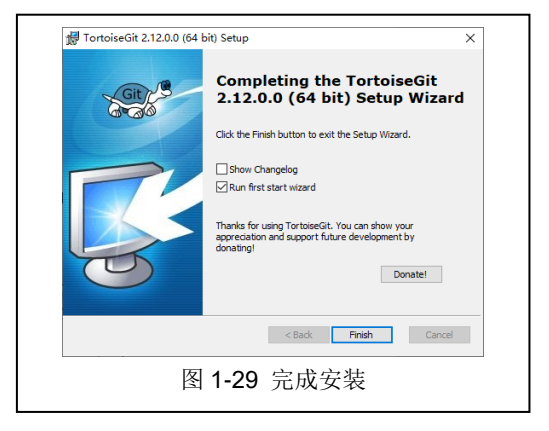

# 4、使用项目管理平台开展项目管理

(1) 配置码云 SSH 公钥

打开浏览器,输入网址: https://gitee.com,输入账号密码登录码云。点击:设置>SSH 公钥,输入之前获取的公钥,如图 1-30 所示。

(2) 创建仓库

| Y9j             | SSH公钥                                                    |  |
|-----------------|----------------------------------------------------------|--|
| and a           | 使用SSH公司同以北方在行的电路和 Gates 通用的时候使用会全场接(Gathiemotes要使用SSH地址) |  |
| A SEAB          | 图当前的53H公钥匙:0                                             |  |
| +0 进口过度         | 你还完全和国家的任何550423期                                        |  |
| 基本设置            | · · · · · · · · · · · · · · · · · · ·                    |  |
| 四 称号因参          | 1722                                                     |  |
| ▲ 个人进行          | SHIBHING                                                 |  |
| a transit       | 公明                                                       |  |
| 報卷升级            | 后前的公司局限制运营。 直要 客样主席公明                                    |  |
| 4 1910          |                                                          |  |
| 圓 异菜为企业短        |                                                          |  |
| 安全设置            |                                                          |  |
| 副 计算术推荐语        | a:                                                       |  |
| A SIMEN         |                                                          |  |
| A GROSSITE Beta |                                                          |  |
| 高 私人中律          |                                                          |  |
| ☞ 第三方立用         |                                                          |  |
| つ 整要历史          |                                                          |  |

点击【新建仓库】,输入仓库的名称和路径,如图1-31所示。

| 新建仓库                                 |                                                                                                    | 在其他网站已经有仓库了吗? 1 | 西导入   |
|--------------------------------------|----------------------------------------------------------------------------------------------------|-----------------|-------|
| 五秋月应用开发实训                            |                                                                                                    |                 |       |
| 100                                  | 2010年 1月11日 1月11日 1月111日 1月111日 1月111111 1月111111 1月1111111 1月11111111 |                 |       |
| 🔘 yoj                                | - / =×                                                                                                    |                 |       |
| 仓库地址: https://gitee.co               | m/yu-champion/sx                                                                                                    |                 |       |
| 色库介绍                                 |                                                                                                    |                 | 0/100 |
|                                      | 96                                                                                                    |                 |       |
| ● 开课(研究人可记)                          |                                                                                                    |                 |       |
| O NN (ROADERS<br>O demana (Red       | R)<br>Antorio (1993) (D                                                                                                    |                 |       |
| •••••••••••••••••••••••••••••••••••• | 8、gitignore、开潮评句证)                                                                                                    |                 |       |
| □ 设置模权 (JEin Beach                   | me, Issue, Pull Request MIRCR91)                                                                                                    |                 |       |
| 总经分支模型 (色水台)                         | (線后将模個所造模型自識分支)                                                                                                    |                 |       |
| Giat                                 |                                                                                                    |                 |       |
|                                      |                                                                                                    |                 |       |

(3) 创建本地仓库

在本地新建一个仓库目录,打开 Git 命令框,在仓库目录下,输入以下命令初始化本地 仓库,如图 1-32 所示。注意目录格式使用 UNIX 格式。

| cd /E/temp/git<br>git init                                        | //转到 E:/temp/git 目录下                                           |   |
|-------------------------------------------------------------------|----------------------------------------------------------------|---|
|                                                                   |                                                                |   |
| admin@DESKTOP-DESO2D6 N<br>\$ cd /E/temp/git                      | IINGW64 ~/Desktop                                              |   |
| admin@DESKTOP-DESO2D6 N<br>\$ ^C                                  | NINGW64 /E/temp/git                                            |   |
| admin@DESKTOP-DESO2D6 )<br>\$ git init<br>Initialized empty Git u | <pre>IINGW64 /E/temp/git repository in E:/temp/git/.git/</pre> |   |
|                                                                   |                                                                |   |
| \$                                                                | INGW64 /E/temp/git (master)                                    | ~ |
|                                                                   | 图 1-32 创建本地仓库                                                  |   |

(4) 将本地仓库与远程仓库相关联

回到浏览器,在仓库完成创建后,直接复制仓库地址。在此处将展示 Git 入门教程信息, Git 全局配置在之前的步骤中已经配置过了,可以直接创建仓库中的文件。

> touch README.md git add README.md

git commit -m "first commit" git remote add origin https://gitee.com/yu-champion/sx2.git //仓库地 址 git push -u origin master

输入最后一行命令后,将弹出用户名、密码输入框,在此输入Git账号、密码即可。 在本地仓库目录看到新建仓库时的README.md文件就表示成功。

# 八、附件

无